### แบบรายงานผลการพัฒนาความรู้ของข้าราชการ สำนักงานพัฒนาที่ดินเขต ๒ รอบการประเมินที่ ๑ / ๒๕๖๔ ตั้งแต่วันที่ ๑ ตุลาคม ๒๕๖๓ – ๓๑ มีนาคม ๒๕๖๔ ประจำปีงบประมาณ พ.ศ. ๒๕๖๔

ชื่อ-นามสกุล นางสาวธัญลักษณ์ เจริญพรภักดี ตำแหน่ง นักวิชาการเกษตรปฏิบัติการ
 หน่วยงาน กลุ่มวิชาการเพื่อการพัฒนาที่ดิน สำนักงานพัฒนาที่ดินเขต ๒
 หัวข้อการพัฒนา ระบบแผนที่ทางเลือกพืชเศรษฐกิจ LDD Zoning
 วิธีการพัฒนา การฝึกอบรมผ่านสื่ออิเล็กทรอนิกส์ LDD e-Training
 วันที่พัฒนา ตุลาคม ๒๕๖๓ ถึง มีนาคม ๒๕๖๔ สถานที่ สำนักงานพัฒนาที่ดินเขต ๒
 หน่วยงานที่จัดอบรม ศูนย์เทคโนโลยีสารสนเทศและการสื่อสาร กรมพัฒนาที่ดิน
 สรุปสาระสำคัญ ดังนี้

### แนวคิดการพัฒนาระบบ

ศูนย์เทคโนโลยีสารสนเทศและ การสื่อสาร ร่วมกับ กองนโยบายและ แผนการใช้ที่ดิน พัฒนาระบบแผนที่ ทางเลือกพืชเศรษฐกิจ (LDD Zoning) ให้ อยู่ในรูปแบบบริการ ภูมิสารสนเทศ บน เครือข่ายอินเตอร์เน็ต โดยเชื่อมโยงเข้ากับ ระบบการบริหารจัดการการตัดสินใจเชิง พื้นที่ (EIS)

### คุณสมบัติของระบบ

- แสดงรายละเอียดกลุ่มชุดดิน 62 กลุ่ม
- แสดงพืชทางเลือก ระดับความเหมาะสม ในระดับพื้นที่ ตามศักยภาพของดิน
- สามารถปรับปรุงข้อมูลได้
- สร้าง Dashboard ได้
- มีชั้นข้อมูลเขตความเหมาะสมพืช เศรษฐกิจ และเขตความเหมาะสมพืช เศรษฐกิจตามคุณสมบัติดิน ให้บริการใน รูปแบบ Map service ตามมาตรฐาน OGC แบบ WFS

### รูปแบบการใช้งาน

ใช้งานผ่าน คอมพิวเตอร์ และ smart device ต่างๆ ในรูปแบบ web application และ mobile application

- เว็บไซต์กรมพัฒนาที่ดิน เลือก เมนู LDD Zoning
- เว็บไซต์กรมพัฒนาที่ดิน เลือก เมนู mobile application
- ระบบบริหารจัดการการตัดสินใจเชิงพื้นที่ (EIS) เลือกหัวข้อ
   ระบบแผนที่ทางเลือกพืชเศรษฐกิจ

### ข้อมูลในระบบ

- เขตความเหมาะสมพืชเศรษฐกิจ (Zoning) 13 ชนิด
   ได้แก่ ข้าว กาแฟ ยางพารา ข้าวโพด มันสำปะหลัง อ้อย
   ลำไย เงาะ มังคุด ทุเรียน สับปะรด มะพร้าว และปาล์ม
   น้ำมัน โดยจัดระดับความเหมาะเป็น 4 ระดับ
  - O พื้นที่เหมาะสมสูง (S1)
  - พื้นที่เหมาะสมปานกลาง (S2)
  - พื้นที่เหมาะสมน้อย (S3)
  - พื้นที่ไม่เหมาะสม (N)
- ขอบเขตความเหมาะสมพืชเศรษฐกิจ 13 ชนิด ตาม คุณสมบัติดิน 4 ระดับ (S1 S2 S3 และN)
- ขอบเขตการปกครองระดับ จังหวัด อำเภอ ตำบล
- ตำแหน่งของศูนย์เรียนรู้การเพิ่มประสิทธิภาพการผลิต
   สินค้าเกษตร
- ภาพถ่ายออร์โธสี
- ตำแหน่งข้อมูลแหล่งน้ำกรมพัฒนาที่ดิน
- ข้อมูลกลุ่มชุดดิน 62 กลุ่ม
- ศูนย์ถ่ายทอดเทคโนโลยีของกรมพัฒนาที่ดิน
- สำมะโนที่ดินด้านเกษตรกรรม

### การแสดงผลบน หน้าต่าง (webpage) LDD Zoning

### แผนที่ทางเลือกพืชเศรษฐกิจ LDD Zoning

# แผนที่ทางเลือกพืชเศรษฐกิจ LDD Zoning

#### าารเรียกใช้งาน ผ่าน Web Applicatior

5

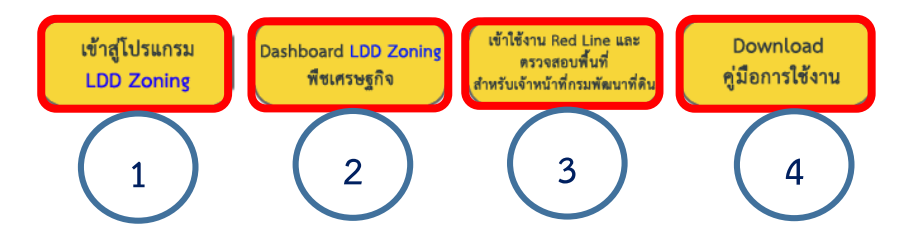

- 1. เข้าสู่โปรแกรมสำหรับผู้ใช้งานที่ไม่ต้องลงทะเบียน
- 2. Dashboard LDD Zoning
- 3. การใช้งาน red line
- 4. คู่มือการใช้งาน
- 5. Download เอกสารความรู้เกี่ยวกับ LDD Zoning

### หน้าจอการทำงานของระบบ

ประกอบด้วย 6 ส่วน ได้แก่ เครื่องมือพื้นฐาน แผนที่ แผนที่ฐาน ค่าพิกัด เมนูหลักของระบบ และผู้ใช้งาน

### 6. ผู้ใช้งาน

- บุคคลทั่วไป (ระบบจะแสดงว่า Guest)
- เจ้าหน้าที่ (ระบบจะแสดงชื่อผู้ลงทะเบียนเข้าสู่ระบบ)

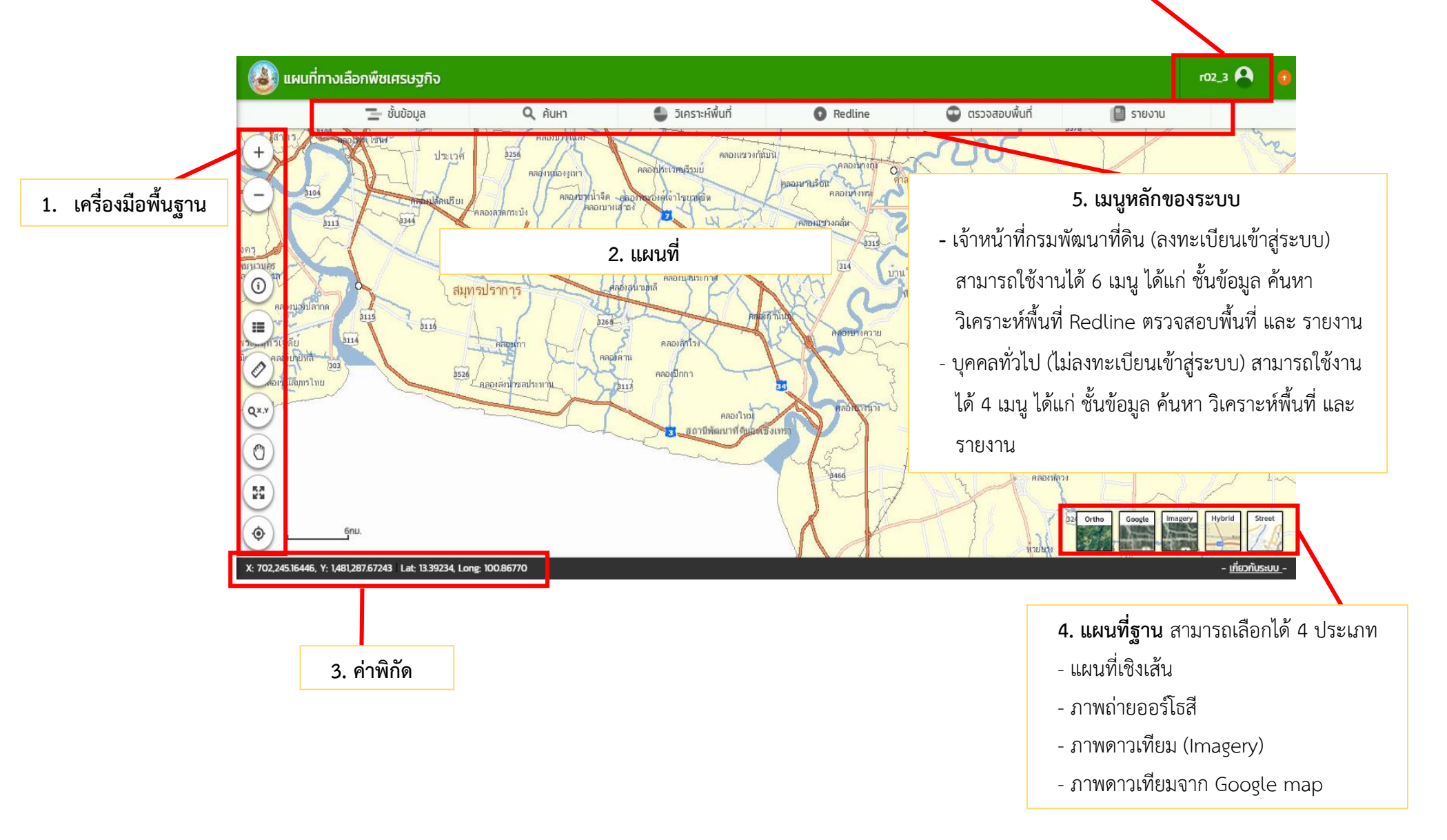

### เครื่องมือพื้นฐาน

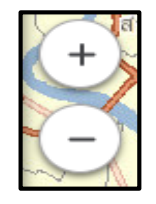

### Zoom in /Zoom out : ใช้สำหรับย่อ/ขยายแผน

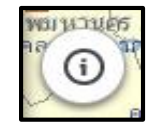

ldentify : ใช้สำหรับสอบถามข้อมูลแผนที่ โดยสามารถคลิกเลือกตำแหน่งบนแผนที่ เพื่อแสดง ข้อมูลความเหมาะสมในพื้นที่พืชเศรษฐกิจ ความเหมาะสมของที่ดินประเทศไทย ศูนย์เรียนรู้ แหล่งน้ำกรมพัฒนาที่ดิน พื้นที่ลุ่มน้ำหลัก พื้นที่ลุ่มน้ำรอง สำมะโนที่ดินด้านเกษตรกรรมรายแปลง

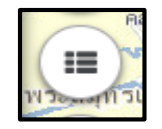

Legend : ใช้สำหรับแสดงสัญลักษณ์ของชั้นข้อมูลต่างๆ ในระบบ

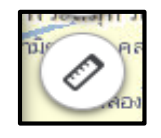

Measurement : เครื่องมือสำหรับวัด ประกอบด้วย เครื่องมือวัดพื้นที่ (หน่วยวัดเป็น ตร.ม./ ตร.กม. /ไร่ งาน ตร.วา) เครื่องมือวัดระยะทาง (หน่วยวัดเป็น ม./กม.) และ เครื่องมือระบุพิกัด (ประเภทพิกัด WGS 1984 UTM Zone 47N/ WebMercator/ LATLONG/ MGRS/ Degrees Minutes Seconds)

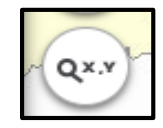

Go to XY : ใช้สำหรับเคลื่อนตำแหน่งบนแผนที่ไปยังพิกัดที่ต้องการ โดยสามารถเลือกระบบพิกัดได้ 2 ระบบ (WGS UTM Zone 47N / WGS 1984 UTM Zone 48N / Geographic Coordinate System หรือLAT-LONG)

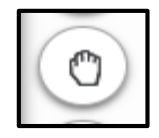

Pan : ใช้สำหรับเลื่อนแผนที่ไปยังทิศทางที่ต้องการ

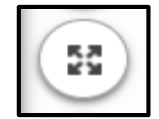

Full extent : ใช้สำหรับแสดงภาพแผนที่เต็ม เพื่อดูภาพรวมของแผนที่ประเทศไทย

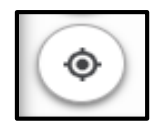

Current location : ใช้แสดงตำแหน่งปัจจุบันบนแผนที่

## การใช้งานระบบ LDD Zoning สำหรับบุคคลทั่วไป (ไม่ลงทะเบียนเข้าสู่ระบบ)

สามารถใช้งานได้ 4 เมนู ดังนี้

- ชั้นข้อมูล ประกอบด้วย
  - ข้อมูลความเหมาะสมพืชเศรษฐกิจ
  - ข้อมูลความเหมาะสมของที่ดินประเทศไทย
  - ศูนย์การเรียนรู้
  - แหล่งน้ำกรมพัฒนาที่ดิน
  - ลุ่มน้ำหลัก ลุ่มน้ำรอง
  - สำมะโนที่ดินด้านเกษตรกรรม
- ค้นหา ใช้สำหรับค้นหาข้อมูล ตามเมนูชั้นข้อมูล ซึ่งสามารถกำหนดเงื่อนไขการค้นหา ขอบเขตพื้นที่ค้นหา ชนิดพืช และระดับความเหมาะสมพืช
- วิเคราะห์พื้นที่ ใช้วิเคราะห์ข้อมูลเชิงพื้นที่ โดยเลือกพื้นที่ ชนิดพืช และระดับความ เหมาะสม (S3 หรือ N)
- รายงาน ใช้เรียกดูรายงานในระบบ 7 รายงาน ได้แก่
  - รายงานแผนที่แสดงรายการพืชเศรษฐกิจตามความเหมาะสมพืช
  - รายงานศูนย์เรียนรู้
  - -รายงานข้อมูลสำมะโนที่ดินเพื่อการพัฒนา
  - รายงานแผนที่แสดงจำนวนแหล่งน้ำในระดับความเหมาะสมของการปลูกพืช
    รายงานแสดงข้อมูลพื้นที่เกษตรกรรมทุกชั้นความเหมาะสม จำแนกตามชนิดพืช
    รายงานการปรับเปลี่ยนสภาพการใช้ที่ดิน
  - -รายงานที่ตั้งแปลงดำเนินงานการปรับเปลี่ยนการผลิตในพื้นที่ไม่เหมาะสมแบบ บูรณาการ (จากฐานข้อมูล Zoning by Agri Map)

# การใช้งานระบบแผนที่ทางเลือกพืชเศรษฐกิจ LDD Zoning สำหรับเจ้าหน้าที่กรมพัฒนาที่ดิน

สามารถใช้งานได้ 6 เมนู (เพิ่มจากเมนูสำหรับบุคคลทั่วไป 2 เมนู) ดังนี้

- 1. ชั้นข้อมูล
- 2. ค้นหา
- 3. วิเคราะห์พื้นที่
- 4. รายงาน

5. Redline ใช้สำหรับค้นหาแก้ไข ปรับปรุงข้อมูลการใช้ที่ดินที่มีการเปลี่ยนแปลง เพื่อให้ใกล้เคียงกับปัจจุบัน ประกอบด้วย เมนูย่อย 4 เมนู ได้แก่

- ค้นหา ใช้สำหรับค้นหาข้อมูลเพื่อแก้ไขข้อมูลพื้นที่การใช้ที่ดิน สามารถทำได้ 2 วิธี
   ได้แก่ การแก้ไขข้อมูลเชิงพื้นที่ (Redline) และการเขียนแผนที่รายแปลง
- วาดแปลง เป็นเมนูสำหรับการวาดแปลงการใช้ที่ดิน
- ส่งข้อมูล เป็นมนูสำหรับการส่งข้อมูลที่แก้ไขเรียบร้อยแล้วผ่านระบบ
- ตรวจสอบพื้นที่ เป็นเมนูสำหรับการตรวจสอบสถานะข้อมูลที่ส่งไปในระบบ

 ตรวจสอบพื้นที่ ใช้สำหรับค้นหาข้อมูลเพื่อตรวจสอบข้อมูลที่เจ้าหน้าที่ได้แก้ไขข้อมูล การใช้ที่ดินด้วยเมนู Redline และส่งข้อมูลผ่านระบบ สำหรับให้เจ้าหน้าที่ส่วนกลาง ตรวจสอบและนำขึ้นระบบ เพื่อแสดงพื้นที่ที่มีการเปลี่ยนแปลงในระบบต่อไป

### ประโยชน์ที่ได้รับจากการพัฒนาความรู้

๑. มีความรู้ ความเข้าใจระบบแผนที่ทางเลือกพืชเศรษฐกิจ (LDD Zoning) มากยิ่งขึ้น

๒. สามารถเข้าใช้งานแผนที่ทางเลือกพืชเศรษฐกิจ (LDD Zoning) ผ่านระบบออนไลน์ได้อย่างมี ประสิทธิภาพมากขึ้น

๓. สามารถถ่ายทอด และแนะนำวิธีการใช้งานระบบแผนที่ทางเลือกพืชเศรษฐกิจ (LDD Zoning) ให้แก่ เกษตรกรและบุคคลที่สนใจเพื่อให้สามารถนำไปประยุกต์ใช้ในพื้นที่จริงได้

> ปัญ มักษานี้ (นางสาวธั้ญลักษณ์ เจริญพรภักดี) นักวิชาการเกษตรปฏิบัติการ

สิทธรรณ สี่พวรการ (นางสาววลัญดรรชน์ เอี่ยมวรการ) ผู้อำนวยการกลุ่มวิชาการเพื่อการพัฒนาที่ดิน

(นายโชตินันท์ เที่ยงสายสกุล)
 ผู้อำนวยการสำนักงานพัฒนาที่ดินเขต ๒